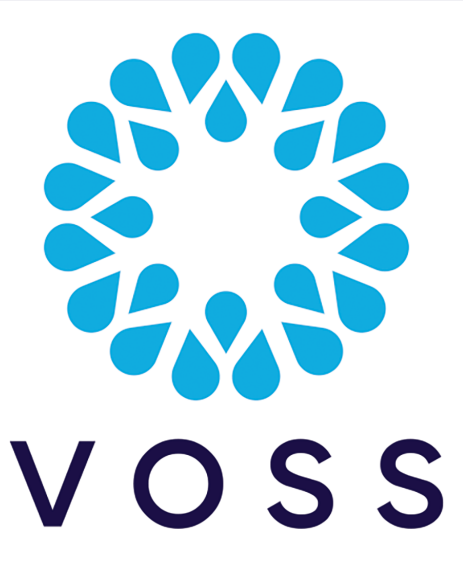

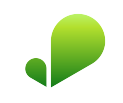

# VOSS Insights Dashboard and Arbitrator Maintenance and Upgrade Guide

Release 23.3

Dec 13, 2023

#### Legal Information

- Copyright © 2023 VisionOSS Limited. All rights reserved.
- This information is confidential. If received in error, it must be returned to VisionOSS ("VOSS"). Copyright in all
  documents originated by VOSS rests in VOSS. No portion may be reproduced by any process without prior written
  permission. VOSS does not guarantee that this document is technically correct or complete. VOSS accepts no
  liability for any loss (however caused) sustained as a result of any error or omission in the document.

DOCUMENT ID: 20231213173735

## Contents

| 1 | Upgr | rade                              | 1  |
|---|------|-----------------------------------|----|
|   | 1.1  | Pre Checks                        | 1  |
|   | 1.2  | Backup VM Before Upgrade          | 1  |
|   | 1.3  | Backup Dashboards before upgrades | 1  |
|   | 1.4  | Backup Arbitrator Before Upgrade  | 1  |
|   | 1.5  | Upgrade                           | 4  |
|   | 1.6  | Patch Install Steps               | 8  |
|   | 1.7  | Post Checks                       | 10 |
| 2 | Add  | or Update Certificates            | 11 |
|   | 2.1  | Add Certificates                  | 11 |
|   | 2.2  | Update Certificates               | 12 |
| 3 | Free | Up Disk Space on Arbitrator       | 14 |

## 1. Upgrade

## 1.1. Pre Checks

- 1. Verify your access to the UI, then verify the application version via the profile menu (your username), for example, **admin** (top right).
- 2. Verify available storage of the disk of the server, via system/stats dashboards.

### 1.2. Backup VM Before Upgrade

If the application is a Virtual Machine (VM), then a pre-upgrade snapshot is recommended.

### 1.3. Backup Dashboards before upgrades

- 1. Log in to the UI as admin (superuser).
- 2. Click on the System Configuration icon (Cog), then select Import/Export Wizard.
- 3. Click the Export tab.
- 4. Select all the dashboards.
- 5. Click the **Export .lxtr** blue button on the top right.
- 6. Click the **Download** button, then save to your local computer or a secure network location.

### 1.4. Backup Arbitrator Before Upgrade

- 1. Log in to the UI as admin.
- 2. Click on the System Configuration icon (Cog), then select Import/Export.
- 3. Drag the following items from the **Configuration Items** pane to the **Export** pane:
  - Asset Entries
  - Asset Groups
  - Controls

- Policy Modules
- Probe Groups
- Response Procedures

| <b>QVOSS</b>            |        | <b></b> | 4        | îţî        |          | ٩ |
|-------------------------|--------|---------|----------|------------|----------|---|
| IMPORT & EXPORT         | Export | Import  |          |            |          |   |
| Configuration Items     |        |         | Export   |            |          |   |
| Arbitrator Nodes 0      |        |         | 🕨 💼 Asse | t Entries( | 36       |   |
| Asset Entries 36        |        |         | 🕨 📰 Asse | t Groups ( | 10       |   |
| Set Groups 10           |        |         | 🕨 💼 Cont | trols 3    |          |   |
| Customers 0             |        |         | Polic    | y Modules  | 58       |   |
| ▶ 💼 Controls 3          |        |         | Prob     | e Groups   | 34       |   |
| ▶ 💼 Permission Groups 3 |        |         | 🕨 💼 Resp | onse Proc  | edures 2 | ) |
| Policy Modules 58       |        |         |          |            |          |   |
| ▶ The Groups 34         |        |         |          |            |          |   |
| Protected Subnets 0     |        |         |          |            |          |   |
| Realms 0                |        |         |          |            |          |   |
| Response Procedures 2   |        |         |          |            |          |   |
| ▶ 💼 Users 1             |        |         |          |            |          |   |
| Click Export            |        |         |          |            |          |   |

- Export finished
- 5. Click **Download**, then save to your local computer or a secure network location.

#### 1.4.1. Admin Menu Backup (Arbitrator or Dashboard)

- 1. Log in to server using *Putty* via the admin account.
- 2. From the admin account Administration menu:

#### Arbitrator

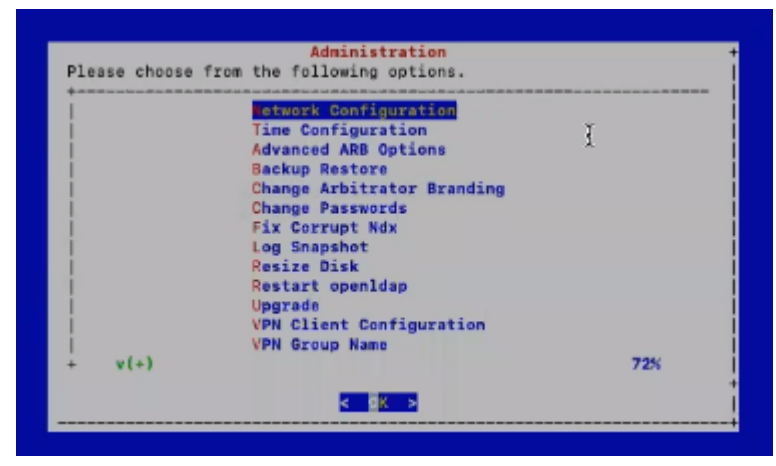

#### or Dashboard

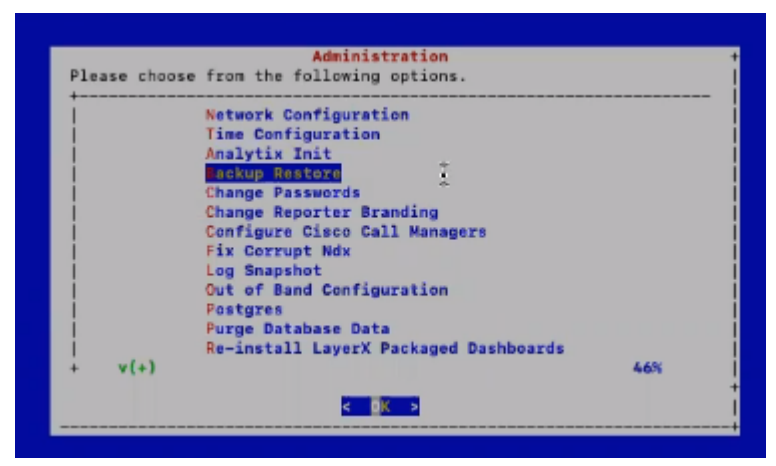

choose Backup Restore, and then choose Create a backup.

This backup creates a backup tar.bz2 file in the lxt\_archive/ directory.

If needed, then the Administration menu can be used to restore a selected backup.

|                           | Create a backup<br>Fetch a backup<br>estore a backup<br>Remove a backup<br>Guit |  |
|---------------------------|---------------------------------------------------------------------------------|--|
| <br> <br> <br> <br> <br>+ |                                                                                 |  |
|                           |                                                                                 |  |

**Note:** If any themes were present on the system, these are also backed up and will also be available from the restore list.

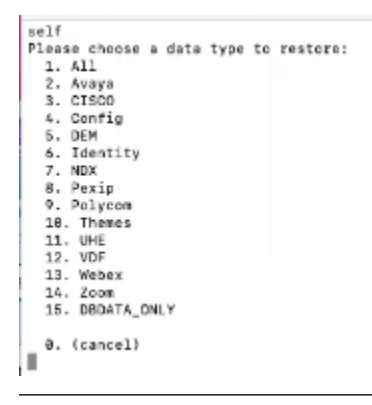

## 1.5. Upgrade

#### 1.5.1. Upgrade Timings

- Arbitrator = Approx 20-30 Mins
- Dashboard = Approx 20-60 Mins

#### 1.5.2. Upgrade Arbitrator or Dashboard

- 1. Using *Winscp* and the drop account, copy the file (example file for the arbitrator insights-arbitrator-<from>-<to>.lxsp) to the lxt\_upgrade directory.
- 2. Log in to server using *Putty* via the admin account.
- 3. Select Upgrade from the admin menu.

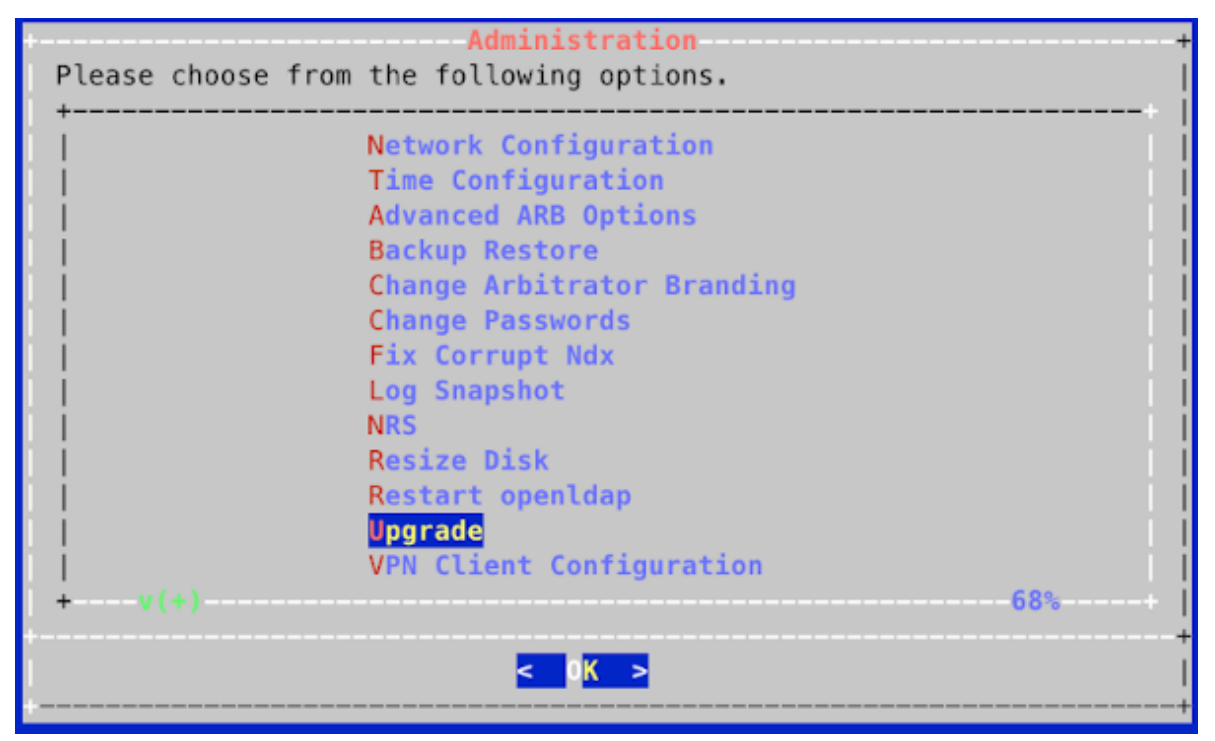

4. Select the Check and Upgrade option.

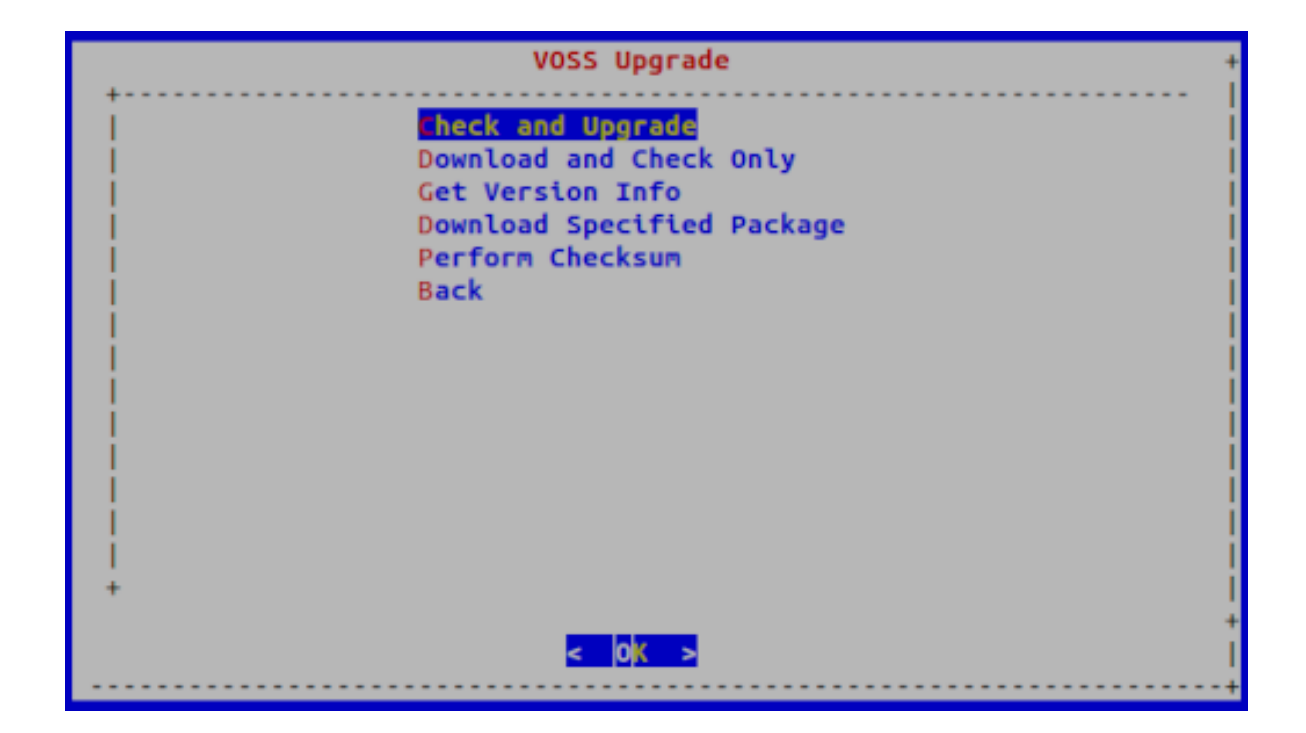

#### 1.5.3. Upgrade DS9

This procedure upgrades DS9.

#### **Pre-requisites:**

• Using *Winscp* and the drop account, copy the \*.1xsp file to be used for the upgrade into the drop account's *lxt\_upgrade* sub-directory.

**Note:** The naming convention for Insights upgrade files means that the system is able to detect the file to use for the upgrade. For Insights products, \*.1xsp file is copied into the drop account's *lxt\_upgrade* sub-directory, and the system fetches the file from that location.

1. Connect to the DS9 server using an SSH client on port 22 and login using the admin credentials to access the **Administration** menu.

| Please choose f | Administration<br>rom the following options.                                                                                      |
|-----------------|----------------------------------------------------------------------------------------------------|
|                 | Time Configuration<br>Time Configuration<br>Change Passwords<br>DS9 Configuration<br>NRS<br>System<br>Power Off<br>Reboot<br>Quit |
| +               | < <b>IK</b> >                                                                                                    |

2. Select System > Software Upgrade.

|            | System                          |
|------------|---------------------------------|
| Please cho | ose from the following options. |
| 1          | Product Registration            |
|            | oftware Upgrade                 |
| i          | Backup and Restore              |
| i          | Health Check                    |
| i i        | Commands                        |
| 1          | Create tarball for support      |
| 1          | Increase storage disk           |
| 1          | About                           |
| 1          | Back                            |
| 1          |                                 |
|            |                                 |
|            |                                 |
| !          |                                 |
|            |                                 |
|            | < K >                           |
|            |                                 |

3. Select Check and Upgrade.

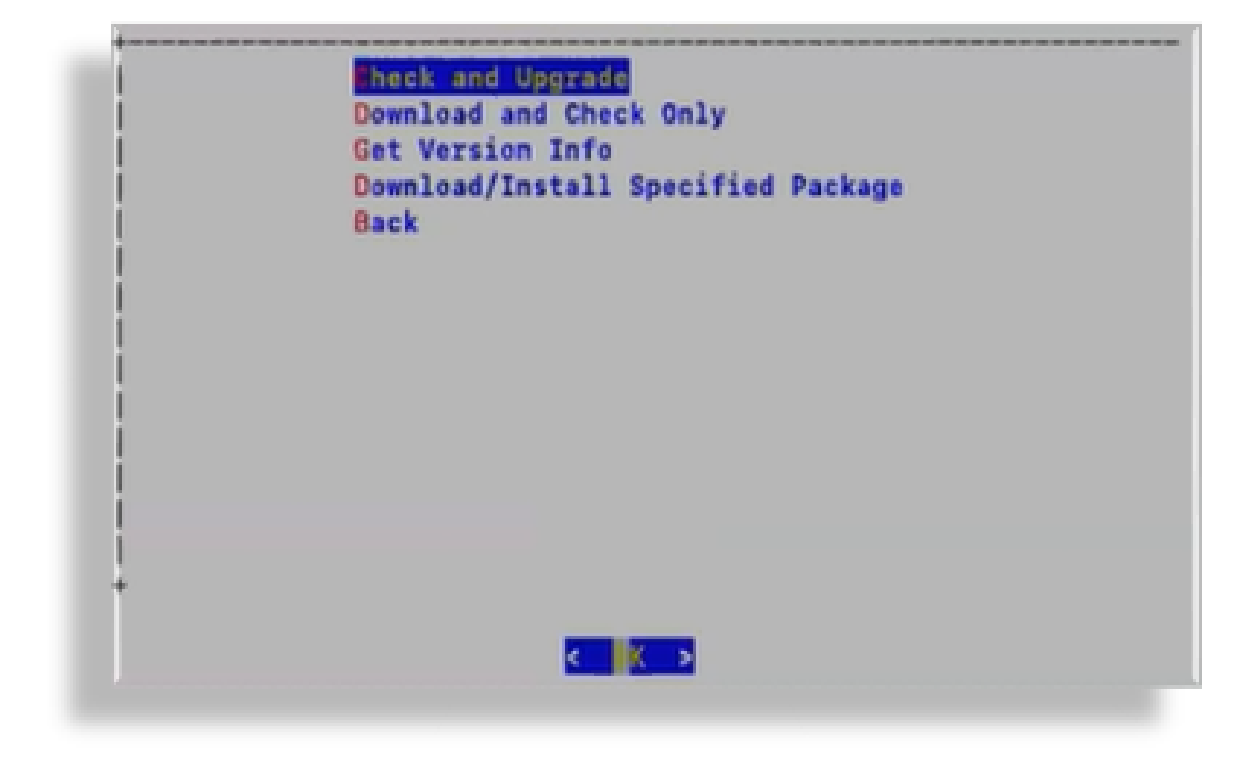

## 1.6. Patch Install Steps

- 1. Using *Winscp* and the drop account, copy the file (example file for the arbitrator insights-arbitrator-<from>-<to>.lxsp) to the lxt\_upgrade directory.
- 2. Log on to the server using Putty and the admin user credentials
- 3. Navigate down to Upgrade

| Please choose from | Administration<br>n the following options. | +     |
|--------------------|--------------------------------------------|-------|
|                    | Network Configuration                      |       |
|                    | Time Configuration                         | 1     |
|                    | Advanced ARB Options                       |       |
|                    | Backup Restore                             | 1     |
|                    | Change Arbitrator Branding                 |       |
|                    | Change Passwords                           | 11    |
|                    | Fix Corrupt Ndx                            |       |
|                    | Log Snapshot                               |       |
|                    | NRS                                        |       |
|                    | Resize Disk                                |       |
| 1                  | Restart openldap                           | 1     |
|                    | Upgrade                                    |       |
|                    | VPN Client Configuration                   |       |
| +v(+)              |                                            | -68%+ |
| +<br>              | < 0 <mark>K &gt;</mark>                    | +     |
| +                  |                                            | +     |

4. Select Check and Upgrade:

| +   |                            | + |
|-----|----------------------------|---|
| 1   | Check and Upgrade          |   |
| 1   | Download and Check Only    |   |
| 1   | Get Version Info           |   |
| 1   | Download Specified Package |   |
| 1   | Back                       |   |
| 1   |                            |   |
| i i |                            |   |
| i i |                            |   |
| i i |                            |   |
| i i |                            |   |
|     |                            |   |
|     |                            |   |
|     |                            |   |
|     |                            |   |
|     |                            |   |
| +   |                            |   |
|     |                            |   |

(Optional) Select **Perform Checksum** and enter the downloaded filename. This step will verify the downloaded file against its .sha256 file.

5. After the upgrade is complete, reboot the server and log in again to verify.

## 1.7. Post Checks

Check the system's version by selecting the About menu in the UI (via the System Configuration icon (Cog).

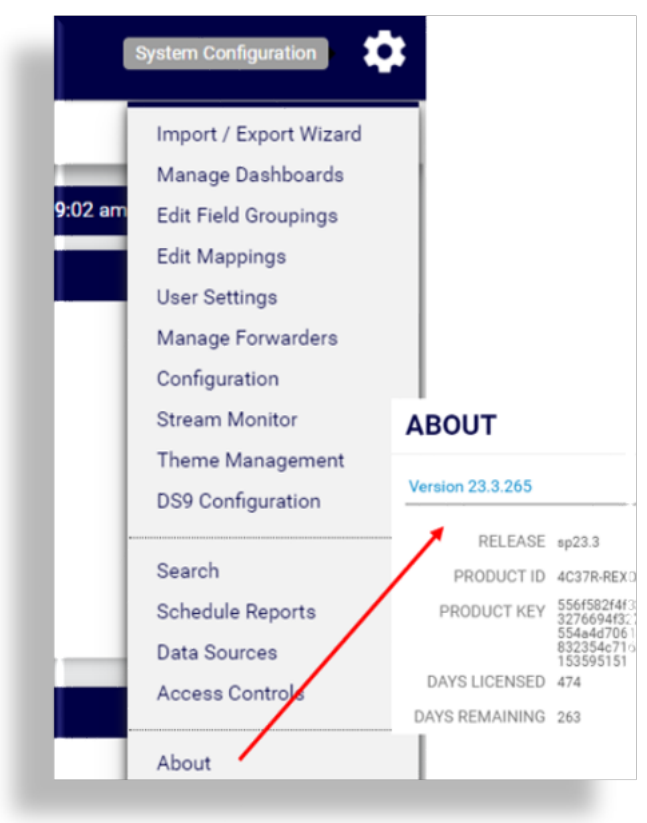

Note: If the version does not appear to be updated, clear your browser's cache and reconnect.

## 2. Add or Update Certificates

Users can now update SSL Certificates and SSL keys from the Admin console menu.

| •                   | <ul> <li>Network Configuration</li> </ul> |
|---------------------|-------------------------------------------|
| What would you like | to configure?                             |
| +                   |                                           |
| 1                   | Interface Settings                        |
|                     | DNS Settings                              |
|                     | Hostname                                  |
|                     | Apache Certs                              |
| 1                   | Apache Config                             |
| 1                   | SSH Config                                |
| i i                 | SSHD Config                               |
| 1                   | Ouit                                      |
| i i                 |                                           |
|                     |                                           |
| · -                 |                                           |
|                     |                                           |
|                     | < <mark>DK &gt;</mark>                    |

## 2.1. Add Certificates

To add your own certificate, you will need both the certificate and private key.

- 1. SSH to the system using admin account
- 2. Select Network Configuration
- 3. Select Apache Certs
- 4. Select Insert Cert
- 5. Paste in customer certificate

A certificate has the following header and footer

```
--BEGIN CERTIFICATE--
--END CERTIFICATE--
```

| DAVIDUOOTDAVI |                                                                                                    |                                                                                                    |                                                                                                    |                                                                                                    |
|---------------|----------------------------------------------------------------------------------------------------|----------------------------------------------------------------------------------------------------|----------------------------------------------------------------------------------------------------|----------------------------------------------------------------------------------------------------|
| WDATDVQQTDAV  | JZXhhczEPMA                                                                                                    | ØGA1UEBwwGSXJ                                                                                                    | 2aW5nMQ0wCwYDVQ                                                                                                    | QK                                                                                                    |
| wCgYDVQQLDANI | <zxywhhcnmji< td=""><td>MwMjA2MjM10DM</td><td>12WhcNMjgwMjA1Mj</td><td>M1</td></zxywhhcnmji<>                                                                         | MwMjA2MjM10DM                                                                                                    | 12WhcNMjgwMjA1Mj                                                                                                    | M1                                                                                                    |
| wCQYDVQQGEwJ  | VUzEOMAwGA1                                                                                                    | JECAwFVGV4YXM                                                                                                    | kDzANBgNVBAcMBk                                                                                                    | ly                                                                                                    |
| GA1UECgwEVm9; | zczEMMAoGA1                                                                                                    | JECwwDZGV2MII                                                                                                    | BIjANBgkqhkiG9w                                                                                                    | ØB                                                                                                    |
| AMIIBCgKCAQE  | AnPxELbSPyk                                                                                                    | X+ZUKVgrQZ9YY                                                                                                    | meHn5Qe3SyIxhPY                                                                                                    | '5L                                                                                                    |
| ufh6S1LXhNbI  | 5BtV+Y∨a+NB                                                                                                    | pxbk8JHLPscTT                                                                                                    | 5IDx47aU2xwHBM6                                                                                                    | Z6                                                                                                    |
| /5WØW5cMqoQU  | OkiERjC/nwo                                                                                                    | 6qbtUxDrIiAjl                                                                                                    | yCsaH1h9Jt7/GQu                                                                                                    | ieK                                                                                                    |
| +VNzkGdhMg1H  | TXYcLMxdkEs                                                                                                    | 6Csryi+wUX4Q8                                                                                                    | EzN+j7hH3DX5Hao                                                                                                    | 3g                                                                                                    |
| 0g07GqAPxbdH  | gpJ+2YB4/MU                                                                                                    | qUGQ6D+MExZC6                                                                                                    | 8RPwkmo+5jHMf/+                                                                                                    | en                                                                                                    |
| DzB0v077VBrpl | 74lccrjLz6                                                                                                    | gie7afMAXJSwI                                                                                                    | DAQABo1AwTjAdBg                                                                                                    | NV                                                                                                    |
| r/Dw0izcxoft  | ed5isoBzveW                                                                                                    | QwHwYDVR0jBBg                                                                                                    | wFoAUCMVr/Dw0iz                                                                                                    | cx                                                                                                    |
|               |                                                                                                    |                                                                                                    |                                                                                                    |                                                                                                    |
|               | wCgYDVQQLDAN<br>wCQYDVQQGEwJV<br>GAIUECgwEVm9:<br>AMIIBCgKCAQE/<br>lufh6SlLXhNb1C<br>/SW0W5cMqoQU<br>/VVNzkGdhMglH<br>Og07GqAPxbdHg<br>DzB0v077VBrp<br>/r/Dw0izcxoftd | wCgYDVQQLDANkZXYwHhcNMjH<br>wCQYDVQQGEwJVUzEOMAwGA1U<br>GAIUECgwEVm9zczEMMAoGA1U<br>AMIIBCgKCAQEAnPxELbSPyk<br>lufh6SlLXhNbI6BtV+Yva+NB<br>i/SWWWScMqoQUOkiERjC/nwol<br>i/VWakGdhMglHTXYcLMxdkEst<br>Og07GqAPxbdHgpJ+2YB4/MU<br>iDzB0v077VBrpL74lccrjLz6<br>ir/Dw0izcxofted5isoBzveW | wCgYDVQQLDANkZXYWHhcNMjMvMjA2MjM10DM<br>wCQYDVQQGEwJVUzEOMAwGA1UECAwFVGV4YXM<br>GA1UECgwEVm9zczEMMAoGA1UECwwDZGV2MII<br>AMIIBCgKCAQEAnPxELbSPyKX+ZUKVgrQZ9YY<br>UrfhGSLLXhNbIGBtV+Yva+NBpxbk8JhLPscTT<br>//SWØWSCMqoQUOkiERjC/nwo6qbtUxDrIiAj1<br>'+VNzkGdhMglHTXYcLMxdkEsGCsryi+WUX4Q8<br>Og07GqAPxbdHgpJ+2YB4/MUqUGQ6D+MEx2C6<br>DzB0v077VBrpL741ccrjLzGgie7afMAXJSwI<br>'r/Dw0izcxofted5isoBzveWQwHwYDVR0jBBg | wCgYDVQQLDANkZXYwHhcNMjMMMjA2MjM10DM2WhcNMjgwMjA1Mj<br>wCQYDVQQGEwJVUzEOMAwGA1UECAwFVGV4YXMxDzANBgNVBAcMBk<br>GA1UECgwEVm9zczEMMAoGA1UECwwDZGV2MIIBIjANBgkqhkiG9w<br>AMIIBCgKCAQEAnPxELbSPykX+ZUKVgrQZ9YYmeHn5Qe3SyIxhPY<br>lufh6SlLXhNbI6BtV+Yva+NBpxbk8JHLPscTTSIDx47aU2xwHBM6<br>//SW0W5CMqoQUOkiERjC/nwo6qbtUxDrIiAjlyCsaH1h9Jt7/GQu<br>+VNIzkGdhMg1HTXYcLMxdkEs6Csryi+wUX4Q8EzN+j7hH3DX5Hao<br>Qg07GqAPxbdHgpJ+2YB4/MUqUGQ6D+MEXZC68RPwkmo+5jHM7+<br>DzB0v077VBrpL741ccrjLz6gie7afMAXJSwIDAQABo1AwTjAdBg<br>/r/Dw0izcxofted5isoBzveWQwHwYDVR0jBBgwFoAUCMVr/Dw0iz |

- 6. Select Insert Private Key
- 7. Paste in customer private key

A private key has the following header and footer

| BEGIN PRIVATE KEY<br>END PRIVATE KEY                                                                                            |
|----------------------------------------------------------------------------------------------------|
| Please Enter New PRIVATE KEY                                                                                                    |
| BEGIN PRIVATE KEY                                                                                                    |
| Iungi 5+yX9dRytDVym9k9JvDQ8xq/ezqsv/n0NJHeDb8+A5FFGILQMkY8mE                                                                    |
| ] JX3qbX891C0K1HZGWIWaXIX1Y41ZhBrLJCVSaKDP0JNnKaeK1FZ1JXU8WG7<br>8ToNp86EihvF8YamH9VwLtArI39wbtz8EDUqIfk6dNHTGA2ZtIKwqhE9Cwyy   |
| fqUv4Ya1pITAgBhsItMg5aJJzdVCFtVnaHkKPQLPVSOHffACINhWK+Gp9S+<br> l2TsszHt6rIRcWR4oc58IUipc0os56KHhnGRsKpORPJnS0s+ifHDCYIMz+OC    |
| t0P1xyo1AgMBAAECggEAXS52cfwa7YcbL5eHVAAu2ydmA3IV4BNjiYHMhxxM<br>lld99duMKkIftk2BwoSrcitbK/i7ENx039reXmt6hUspaBZEaIaa&+4n4&nDU   |
| IUzUeYLi3FmHzz6rZhMHiTeBCJuUrs+QYN01Ha63iyiVupZ/SPHp1w0+1130                                                                    |
| I CHZKZET //SEETCJ1974/1444aanCSNDUORQ4Q1KUZJKXVVUTP2//XXUEV/<br>I Q+V7eA8Bhu9rGEIed9HjHr2XHox+wrGu7a01H8/UT8aQrNEVXaRWcjI0qdJ1 |
| IZBaQZR301 SZVChZLmL5XctkC1 ± IRYo0acMHKPZh1 a0KBa0DraHz3BPKEuCv                                                                |

------

RVdpK4FYmYkIYOLd1+QxcKad/zvWHMfg7OGltuqqXCQ9yGS7Tyy1yXybLex/ADbR

8. Select Display Cert Details to view certificate details.

< 0K >

- 9. Select **Back** and exit the menu.
- 10. Refresh the browser. The system should be using the new certificate.

<Cancel>

## 2.2. Update Certificates

If you want to generate a new unsigned certificate or to reset a certificate and private key:

TE8

DiI8

a+Rh 0fwM v∕u5 d0TX

- 1. SSH to the system using admin account
- 2. Select Network Configuration
- 3. Select Apache Certs
- 4. Select Generate New Unsigned Cert

5. When prompted, fill in the information requested.

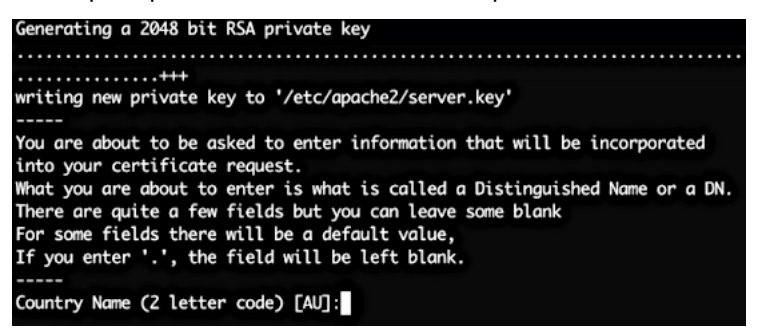

- 6. Select **Back** and exit the menu.
- 7. Refresh browser. The system should be using the new unsigned certificate.

## 3. Free Up Disk Space on Arbitrator

This topic describes how to free up disk space on the Arbitrator when running out of space.

**Note:** Perform these steps if you notice errors related to low disk space, such as when the device inventory is no longer visible or accessible, which would impact the system's ability to monitor devices.

You will also need to free up disk space if you notice a high percentage utilization.

It is recommended that you perform regular health checks on your devices to prevent issues relating to low disk space.

1. Identify tables with the biggest size:

/root/bin/ dbTableSizes.v2.sh

2. Print the psql commands and the table names. No deletes are performed yet. Verify that this is an appropriate delete list, else, adjust the search and date for your requirements:

~/bin/dropTables.sh CISCO\_CUCM\_RIS\_PHONESTATUS\_TREND p2022\_0 <Table date - YYYY\_MM>

**Note:** The command in this example searches for RIS data (CISCO\_CUCM\_RIS\_PHONESTATUS\_TREND p2022\_0) for a particular year and month.

3. Delete relevant data. For example, to delete RIS data 2202\_03:

```
~/bin/dropTables.sh CISCO_CUCM_RIS_PHONESTATUS_TREND 2022_03 | grep DROP | grep_

→partitions | psql sca
```

CISCO\_CUCM\_RIS\_PHONESTATUS\_TREND\_p2021\_11 CISCO\_CUCM\_RIS\_PHONESTATUS\_TREND\_p2022\_03 isdnbeareroperstatustable\_p2022\_02